## **Student Registration Process:**

Step-1: Use the URL https://www.pbssd.gov.in/

Step-2: For Login option click on "Rojgar Seva" button

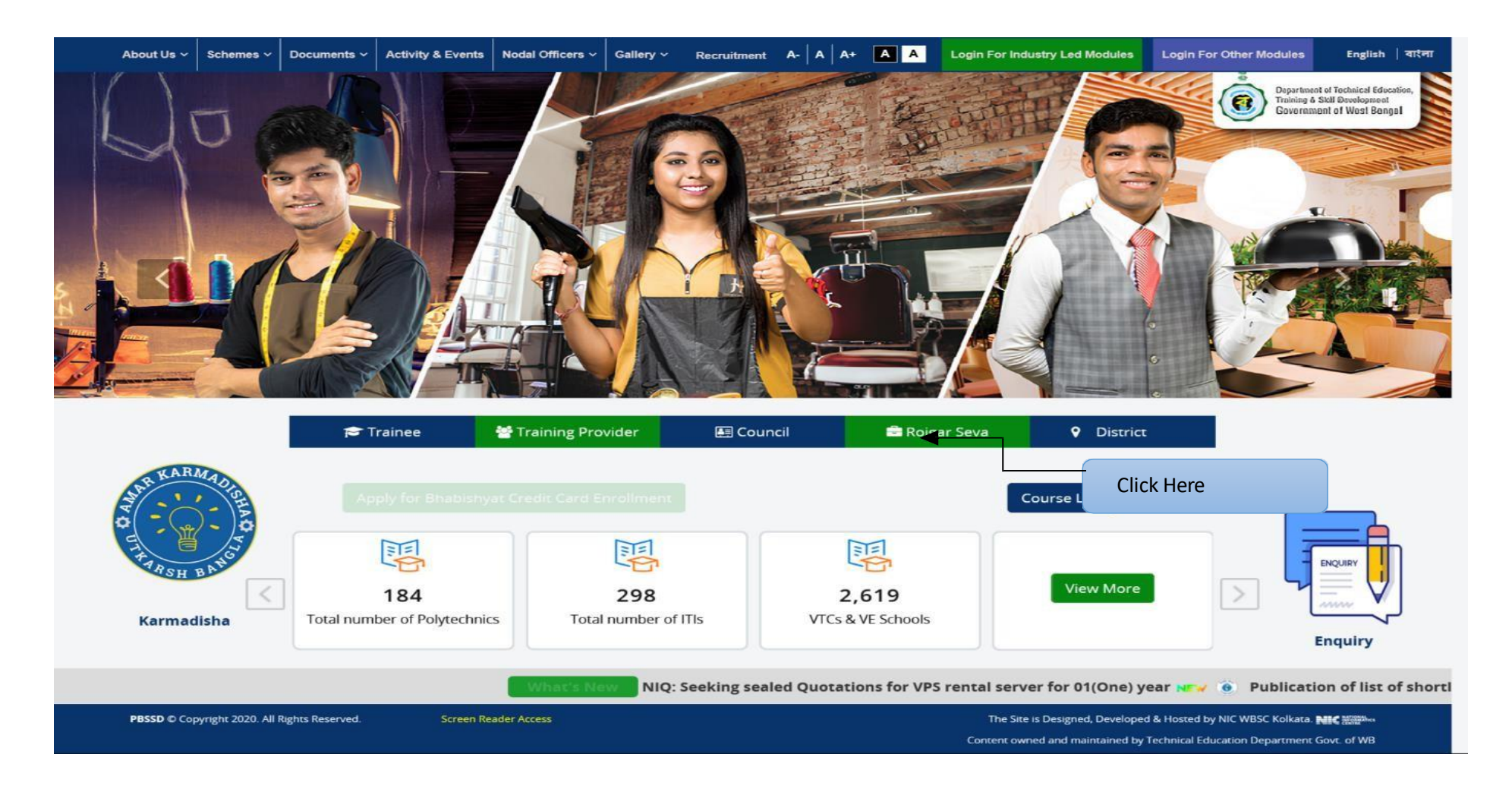

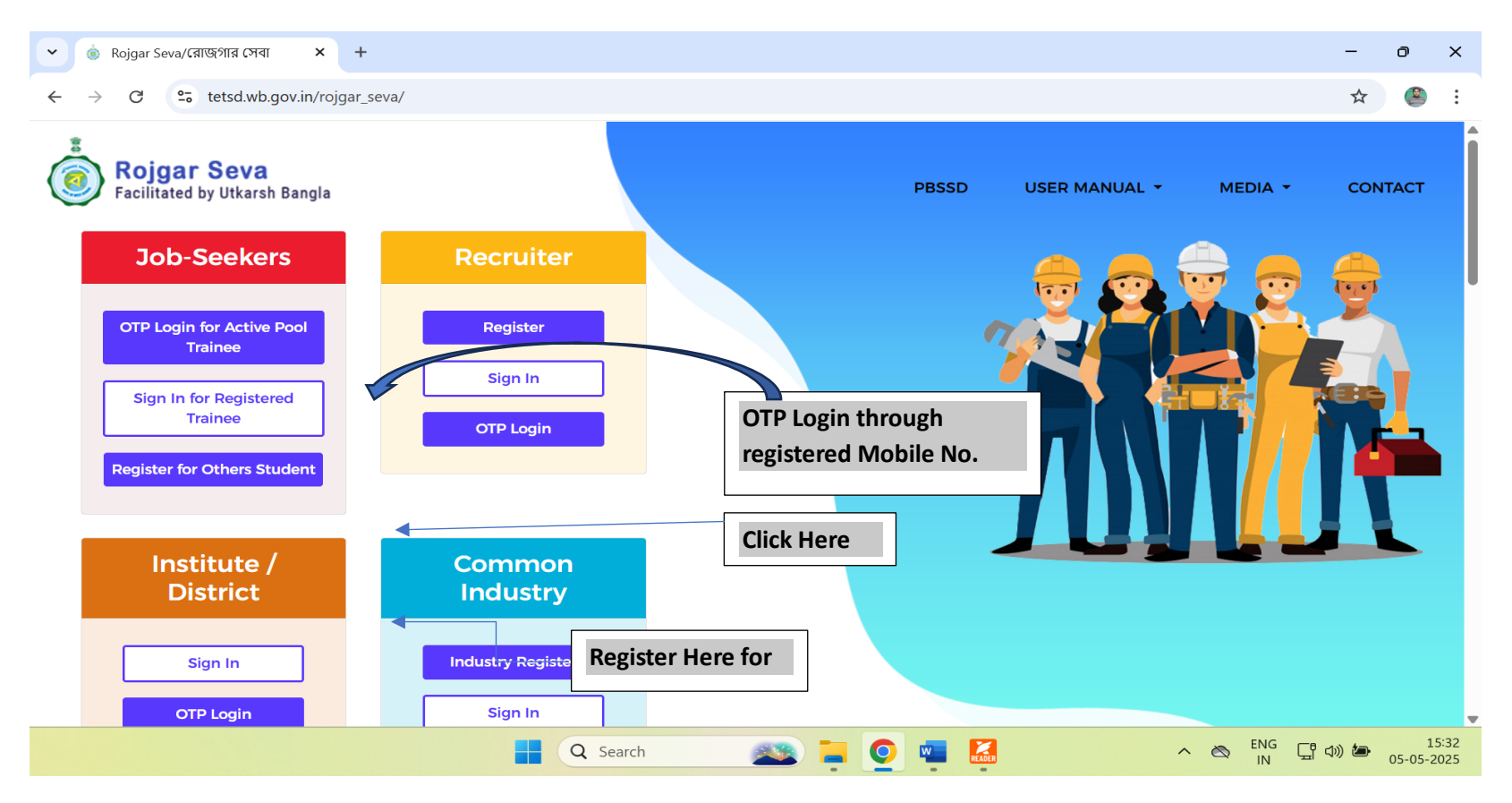

Step-3: Click on button under job-seekers to Log in. Do any one as per your applicability.

# Please note that others student means those candidates who have not done training under Utkarsh Bangla scheme/ITI/Polytechnic Step 4 (Option 1): OTP Login for Active Pool Trainee:

| <ul> <li>✓ S Department of Technical Educat × +</li> </ul> |                                               | - o ×                                                   |
|------------------------------------------------------------|-----------------------------------------------|---------------------------------------------------------|
| ← → C 😁 tetsd.wb.gov.in/rojgar_seva/admin/job              | fair/student_otp_login/know_your_trainee_code | ☆ 🚇 :                                                   |
| ≡                                                          |                                               | Back To Home                                            |
|                                                            | Login With OTP                                |                                                         |
|                                                            | User Type *                                   |                                                         |
|                                                            | Select V                                      |                                                         |
|                                                            | Mobile Number *                               |                                                         |
|                                                            | Enter your Mobile No.                         |                                                         |
|                                                            | Yen <sup>3</sup> 0                            |                                                         |
|                                                            | * Captcha is not case                         |                                                         |
|                                                            | sensitive                                     |                                                         |
|                                                            | Send OTP                                      |                                                         |
|                                                            |                                               | •                                                       |
|                                                            |                                               |                                                         |
|                                                            |                                               |                                                         |
|                                                            |                                               | ·                                                       |
|                                                            | 📑 🔍 Search 🛛 🔊 🧧 🧕 🖬                          | へ 🖄 <sup>ENG</sup> 口 🕄 小) 🍋 15:54<br>IN 日 つり つう-05-2025 |

Step 4 (Option 2): Sign In for Registered Trainee:

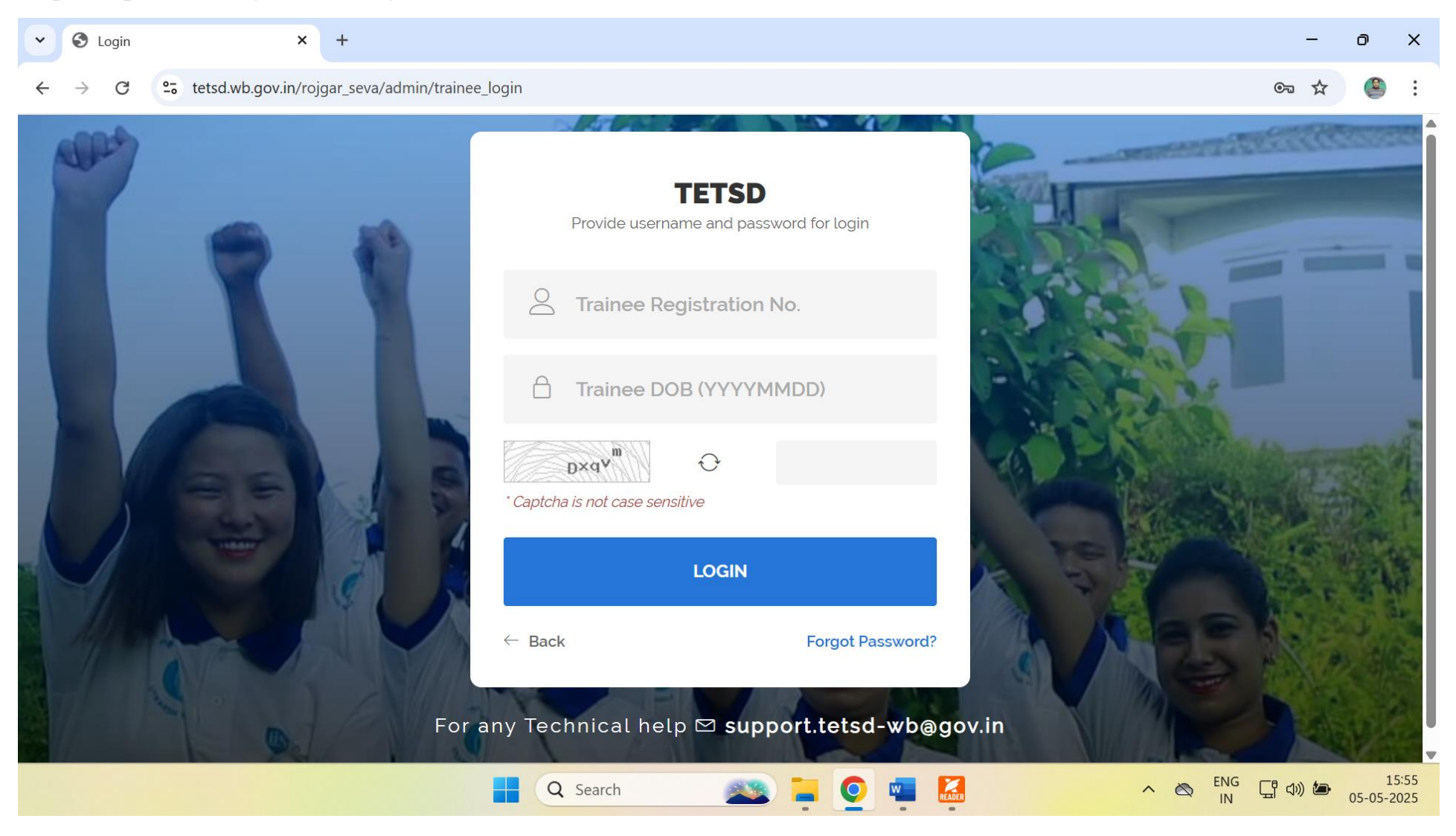

Step 4 (Option 3): Registers for Others Student:

Fill the details here below. Then submit it.

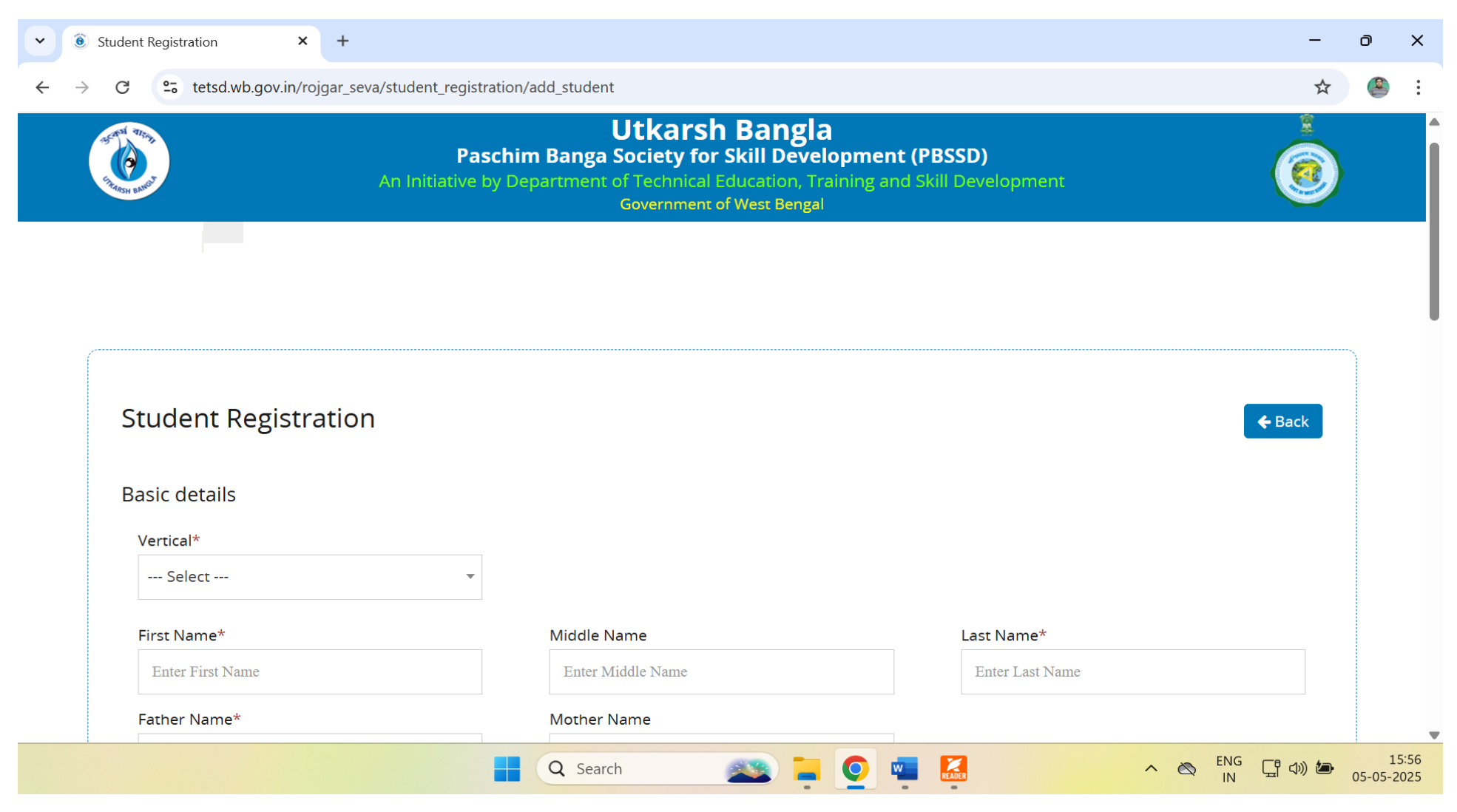

| First Name*         | Middle Name                  | Last Name*          |   |  |
|---------------------|------------------------------|---------------------|---|--|
| Enter First Name    | Enter Middle Name            | Enter Last Name     |   |  |
| Father Name*        | Mother Name                  |                     |   |  |
| Enter Father Name   | Enter Middle Name            |                     |   |  |
| DOB *               | Aadhar No.*                  | Gender *            |   |  |
| DOB                 | Enter Aadhar No.             | Select              | * |  |
| Religion*           | Caste*                       | State*              |   |  |
| Select Religion     | ▼ Select Caste               | Select State        | ~ |  |
| District*           | Block*                       |                     |   |  |
| Select District     | ▼Select Block                | v                   |   |  |
|                     |                              |                     |   |  |
| Educational Details |                              |                     |   |  |
| Enter Passing Year* | Certificate Issue Date *     | Any Other Skill Set |   |  |
| Select              | Chose Certificate Issue Date | Select Skill Set    |   |  |

|                                                                                                    |                                                      |   |              |                 |   | 0 |
|----------------------------------------------------------------------------------------------------|------------------------------------------------------|---|--------------|-----------------|---|---|
| C 25 tetsd.wb.gov.in/rojgar_seva/stu                                                                                                    | dent_registration/add_student                        |   |              | r               | 3 | - |
| Email*                                                                                                    | Mobile*                                              |   |              |                 |   |   |
| Enter Email                                                                                                    | Enter Mobile                                         |   |              |                 |   |   |
|                                                                                                    |                                                      |   |              |                 |   |   |
|                                                                                                    |                                                      |   |              |                 |   |   |
| Bank Account Details                                                                                                    |                                                      |   |              |                 |   |   |
| Dauli Assaulta Nis                                                                                                    |                                                      |   |              |                 |   |   |
| Bank Account No.                                                                                                    | IFSC Code                                            | P | PAN NO.      |                 |   |   |
| Enter Bank Account No.                                                                                                    | Enter Bank IFSC Code                                 |   | Enter PAN No |                 |   |   |
| Are You Working *                                                                                                    |                                                      |   |              |                 |   |   |
| Are You Working *<br>O Yes<br>O No                                                                                                    |                                                      |   |              |                 |   |   |
| Are You Working * <ul> <li>Yes</li> <li>No</li> </ul> I am ready to share my data with the second second | with Industry.*                                      |   |              |                 |   |   |
| Are You Working * <ul> <li>Yes</li> <li>No</li> </ul> <li>I am ready to share my data with the share my marked to share my marked to share my my my my my my my my my my my my my</li>                                                                                                    | with Industry. <b>*</b><br>s with Industry. <b>*</b> |   |              |                 |   |   |
| Are You Working *<br>Yes<br>No<br>I am ready to share my data<br>I am ready to share my mark                                                                                                    | with Industry. <b>*</b><br>s with Industry. <b>*</b> |   |              |                 |   |   |
| Are You Working *<br>Yes<br>No<br>I am ready to share my data w<br>I am ready to share my mark                                                                                                    | with Industry. <b>*</b><br>s with Industry. <b>*</b> |   |              |                 |   |   |
| Are You Working *<br>Yes<br>No<br>I am ready to share my data w<br>I am ready to share my mark                                                                                                    | with Industry. <b>*</b><br>s with Industry. <b>*</b> |   |              | <b>∡</b> Submit |   |   |

**Points to be noted:** After registration, the candidates can view the vacancy of companies and it is updated day on day till Job Fair cum Apprenticeship mela.